## **ArcGis Plotter Printing Instructions**

\*\*Please note that printing to the plotter will typically cost \$3-\$4 depending on the size of the image being printed.

Step A: Add plotters to your workstation

In order to print to either Magellan or Balboa, you will need to add the printers to your station (if necessary)

1.) Click on the start menu button and then go over to **Settings** and left click on it. Then, from Settings, left click on **Devices**.

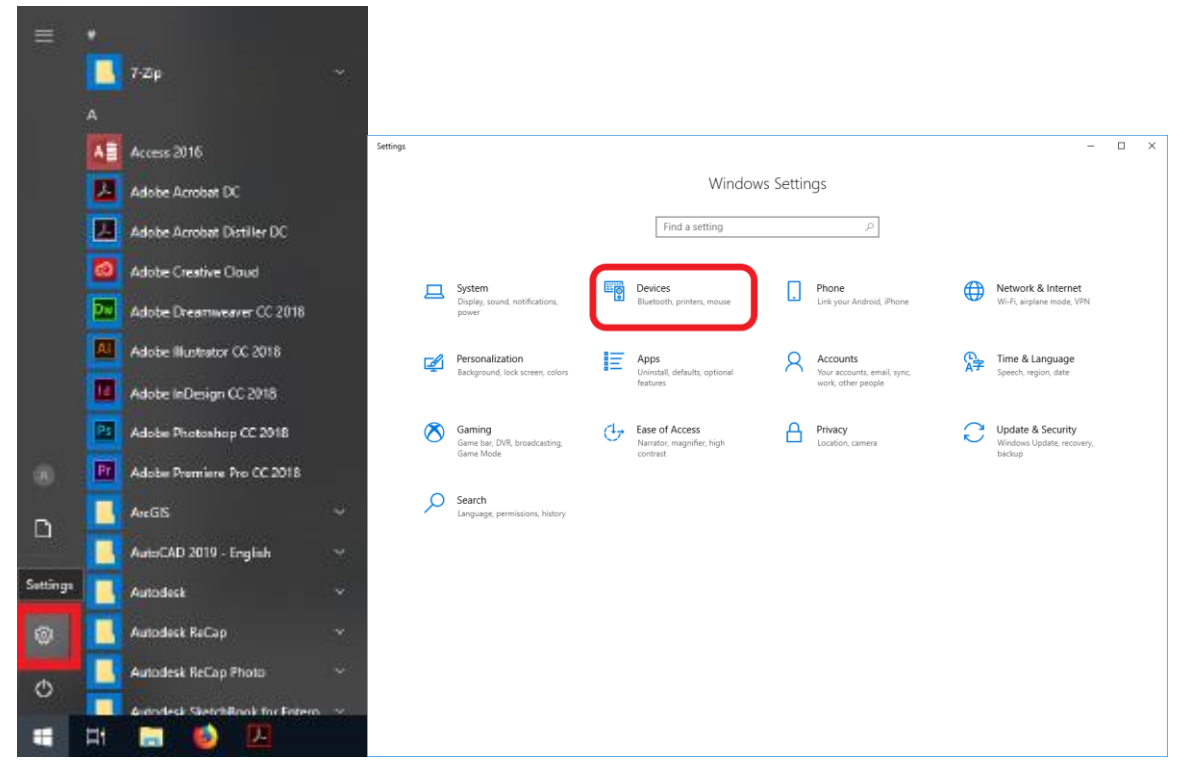

| ← Settings                |                                                                                                    | - 🗆 X                                                                                                    |
|---------------------------|----------------------------------------------------------------------------------------------------|----------------------------------------------------------------------------------------------------|
| ඟ Home                    | Bluetooth & other devices                                                                                                    |                                                                                                    |
| Find a setting            | + Add Bluetooth or other device                                                                                                    | Turn on Bluetooth even faster<br>To turn on Bluetooth without<br>opening Settings, open action                               |
| Bluetooth & other devices | Mouse, keyboard, & pen                                                                                                    | center, and then select the<br>Bluetooth icon. Do the same to turn<br>it off when you want.<br>Get more info about Bluetooth |
| Mouse     Tuping          | Logitech® Corded Mouse M500                                                                                                    | Related settings<br>Devices and printers                                                                                     |
| Pen & Windows Ink         | Other devices                                                                                                    | Sound settings<br>Display settings                                                                                           |
| CU AUTOMAY                | DELL 2007FP                                                                                                    | Make Windows better<br>Give us feedback                                                                                      |
|                           | Download over metered connections<br>To help prevent extra charges, keep this off so device software<br>(drivers, info, and apps) for new devices won't download while<br>you're on metered internet connections. |                                                                                                    |
|                           |                                                                                                    |                                                                                                    |

## 2.) Once in the Device settings, click on **Printers & Scanners**.

3.) Click on Add a printer or scanner.

| ← Settings                |                                                                      | ×                                                                                                    |
|---------------------------|----------------------------------------------------------------------|----------------------------------------------------------------------------------------------------|
| ŵ Home                    | Printers & scanners                                                  |                                                                                                    |
| Find a setting            | Add printers & scappers                                              | Find and manage devices                                                                                                    |
| Devices                   | Add a printers of scanner                                            | If you've installed a new printer or<br>scanner, but can't get it to work, try<br>searching the Internet for device<br>drivers. |
| Bluetooth & other devices |                                                                      | Get help with your printer                                                                                                    |
| 凸 Printers & scanners     | Printers & scanners                                                  |                                                                                                    |
| Φ                         | Adobe PDF                                                            | Related settings                                                                                                    |
| U Mouse                   |                                                                      | Print server properties                                                                                                    |
| Typing                    | Business on Dc7<br>Access denied, unable to connect                  |                                                                                                    |
| 🕭 Pen & Windows Ink       | T Fax                                                                | Make Windows better                                                                                                    |
| A                         |                                                                      | Give us reeuback                                                                                                    |
| (e) Autopiay              | Microsoft Print to PDF                                               |                                                                                                    |
| 🖞 USB                     |                                                                      |                                                                                                    |
|                           | Microsoft XPS Document Writer                                        |                                                                                                    |
|                           | Send To OneNote 16                                                   |                                                                                                    |
|                           |                                                                      |                                                                                                    |
|                           | Let Windows manage my default printer                                |                                                                                                    |
|                           | When this is on, Windows will set your default printer to be the one |                                                                                                    |
|                           | you used most recently at your current location.                     |                                                                                                    |
|                           | Download over metered connections                                    |                                                                                                    |
|                           | To help prevent extra charges, keep this off so device software      |                                                                                                    |

4.) A search for available network printers will start. Scroll down to **The printer that I want isn't listed** and click on it.

| ← Settings                |                                                     | - | × |
|---------------------------|-----------------------------------------------------|---|---|
| බ Home                    | Printers & scanners                                 |   |   |
| Find a setting ,P         | HP Color Laser/et 4600 PCL6 on KNIGHT     Printer   |   |   |
| Devices                   |                                                     |   |   |
| Bluetooth & other devices | Printer                                             |   |   |
| Printers & scanners       | Splendor on DC7<br>Printer                          |   |   |
| 🖱 Mouse                   | HeldrichD95 on DC7<br>Printer                       |   |   |
| Typing                    | NPI041586 (HP LaserJet 600 M603)                    |   |   |
| Pen & Windows Ink         | Co Printer                                          |   |   |
| (R) AutoPlay              | NPIBE06AE (HP Color Laser/et M750)<br>Printer       |   |   |
| 🖞 USB                     | NPI758CFE (HP LaserJet 600 M602)<br>Printer         |   |   |
|                           | NPI7115D1 (HP LaserJet M607)<br>Printer             |   |   |
|                           | The printer that I want isn't listed                |   |   |
|                           | Printers & scanners                                 |   |   |
|                           | Adobe PDF                                           |   |   |
|                           | Business on Dc7<br>Access denied, unable to connect |   |   |
|                           | 品 <sup>Fax</sup>                                    |   |   |
|                           | Microsoft Print to PDF                              |   |   |

Ē.

5.) Then, click on **Select a shared printer by name** and type in "\\DC8\" in the search bar. Select either "\\DC8\Balboa" or "\\DC8\Magellan" depending on which plotter you would like to use. Finally, click on **Next** to set up the printer for use.

| - 🖶 Ad                       | ld Printer                                                                                                    | × |
|------------------------------|----------------------------------------------------------------------------------------------------|---|
| Find<br>OMy<br>O <u>F</u> ir | a printer by other options<br>printer is a little older. Help me find it.<br>d a printer in the directory, based on location or feature<br>ect a shared printer by name                                       |   |
| ○ Ad<br>○ Ad<br>○ Ad         | \\DC8\     Browse       \\DC8\ELWOOD     \\DC8\Level{Balboa}       \\DC8\HP Color LaserJet CP5225dn UPD PCL 6     \\DC8\JAKE2       \\DC8\Marshall     \\DC8\Marshall       \\DC8\SPECTRUM     \\DC8\Splendor |   |

6.) It should take couple of seconds to connect to the printer and then a screen should come up saying that you have successfully added Balboa/Magellan on DC8. You should now be able to print on the computer. Click on **Next** and then **Finish.** 

|              |                          |                                                               | × |
|--------------|--------------------------|---------------------------------------------------------------|---|
| $\leftarrow$ | 🖶 Add Printer            |                                                               |   |
|              |                          |                                                               |   |
|              | You've successful        | ly added Balboa on DC8                                        |   |
|              | <u>P</u> rinter name:    | Balboa on DC8                                                 |   |
|              | This printer has been it | nstalled with the HP Decigniet 75200ns PS Class Driver driver |   |
|              | This printer has been in |                                                               |   |
|              |                          |                                                               |   |
|              |                          |                                                               |   |
|              |                          |                                                               |   |
|              |                          |                                                               |   |
|              |                          |                                                               |   |
|              |                          |                                                               |   |
|              |                          |                                                               | _ |
|              |                          | <u>N</u> ext Cance                                            | 1 |

## Step B: Print Map from ArcGIS

1.) After clicking print, a screen similar to the one shown above should appear. Click **setup** to make further changes so the document can be printed on the Plotter.

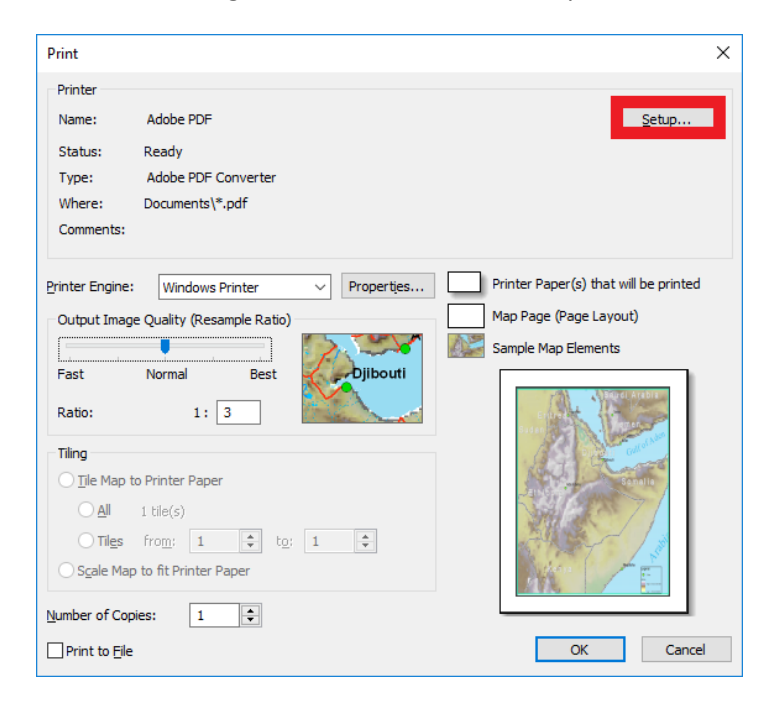

2.) In the setup window, change the Printer to \\dc8\Magellan or \\dc8\Balboa. After, make sure the orientation is landscape, the source is roll and scale map elements proportionally to changes in page size is checked.

| Page and Prin                                             | t Setup                                |                                              | ×                                                                        |
|-----------------------------------------------------------|----------------------------------------|----------------------------------------------|--------------------------------------------------------------------------|
| Printer Setup<br><u>N</u> ame:<br>Status:                 | Vdc8 Wagellan                          |                                              | V Properties                                                             |
| Type:<br>Where:<br>Comments:<br>Paper                     | HP Designjet Z Series<br>172.19.24.213 | PS Class Driver                              |                                                                          |
| <u>S</u> ize:<br>So <u>u</u> rce:<br>Orient <u>a</u> tion | Letter<br>Roll<br>I: O Portrait        | ∨<br>∨<br>● Landscape                        | Printer Paper Printer Margins Map Page (Page Layout) Sample Map Elements |
| Map Page Siz                                              | e<br>Ir Paper Settings                 | el to Deinter Dance Cine                     |                                                                          |
| <u>Wi</u> dth:<br><u>H</u> eight:<br>Orientati <u>o</u> r | 8.5<br>11<br>I: OPortrait              | Inches V<br>Inches V<br>Inches V<br>Inches V |                                                                          |
| Show Printe                                               | r <u>M</u> argins on Layout<br>Pages   | <mark>⊠ Scale Map Elements p</mark>          | roportionally to changes in Page Size                                    |

3.) Click on the **properties** tab next to the Printer's name and edit settings further.

| Page and Print                                                                    | Setup                                                                                                    | ×                                                                                 |
|-----------------------------------------------------------------------------------|----------------------------------------------------------------------------------------------------|-----------------------------------------------------------------------------------|
| Printer Setup<br><u>N</u> ame:<br>Status:<br>Type:                                | Toner Low<br>HP Designjet Z Series PS Class Driver                                                                                           | Propertijes                                                                       |
| Where:<br>Comments:<br>Paper<br>Size:<br>Source:<br>Orientation:<br>Map Page Size | 172.19.24.213                                                                                                    | Printer Paper<br>Printer Margins<br>Map Page (Page Layout)<br>Sample Map Elements |
| Vuse Printer<br>Page<br>Page Size th<br>Width:<br>Height:<br>Orientation:         | Paper Settings         nat will be used is equal to Printer Paper Size         8.5         Inches         11         Inches         Portrait |                                                                                   |
| Show Printer                                                                      | Margins on Layout Scale Map Elements pro                                                                                                    | OK Cancel                                                                         |

4.) Set the Paper Source to Roll and Media to Any.

| A \\dc8\Magellan Doci                                     | ument Properties |                 |                   |
|-----------------------------------------------------------|------------------|-----------------|-------------------|
| Tray Selection<br>Paper <u>S</u> ource:<br><u>M</u> edia: | Roll             |                 |                   |
| Quality Settings                                          |                  |                 |                   |
| ○ D <u>r</u> aft                                          | Better           | () <u>B</u> est |                   |
|                                                           |                  |                 |                   |
|                                                           |                  |                 |                   |
|                                                           |                  |                 |                   |
|                                                           |                  |                 | Ad <u>v</u> anced |
|                                                           |                  |                 | OK Cancel         |

5.) Go to the **layout** tab and make sure the Orientation is set to **Landscape**. Then, click on **Advanced**.

| 👼 \\dc8\Magellan Document Properties |                   | Х |
|--------------------------------------|-------------------|---|
| Layout Paper/Quality                 |                   |   |
| Orientation:                         |                   |   |
|                                      |                   |   |
|                                      | Ad <u>v</u> anced |   |
|                                      | OK Cancel         | 1 |

6.) Set the **Paper size** to your desired size and click **OK**. Then, click **OK** once again.

| HP Designjet Z Series PS Class Driver Advanced Options                                                                                                    | $\times$ |
|----------------------------------------------------------------------------------------------------|----------|
| HP Designjet Z Series PS Class Driver Advanced Document Settings     Paper Size:     Paper Size:     Po (JIS)     Copy     Copy <td></td> |          |
| OK Cance                                                                                                    | el       |

7.) In the **paper size** section make sure the custom paper size you had made is selected and the orientation is set to **landscape**. In the map page size, make sure **Use Printer Paper Settings** is checked and on the bottom **Show Printer Margins on Layout** is checked. Check the **Width** is not larger than **42 inches**.

| Page and Pri                  | Page and Print Setup X              |                |                                |  |
|-------------------------------|-------------------------------------|----------------|--------------------------------|--|
| Printer Setu                  |                                     |                |                                |  |
| <u>N</u> ame:                 | 🍐 \\dc8 \Magellan                   |                | <ul> <li>Properties</li> </ul> |  |
| Status:                       | Toner Low                           |                |                                |  |
| Type:                         | HP Designjet Z Series PS Class      | s Driver       |                                |  |
| Where:                        | 172.19.24.213                       |                |                                |  |
| Comments:                     |                                     |                |                                |  |
| Paper                         |                                     |                |                                |  |
| <u>S</u> ize:                 | BO (JIS)                            | ~              | Printer Paper                  |  |
| Source:                       | Roll                                | ~ _            | Printer Margins                |  |
| Orient <u>a</u> tio           | n: OPortrait OL                     | andscape       | Map Page (Page Layout)         |  |
| Map Page Si                   | ze                                  | DOM:           |                                |  |
| Use Print                     | er Paper Settings                   |                |                                |  |
| Page                          |                                     |                |                                |  |
| Page Size                     | that will be used is equal to Print | ter Paper Size |                                |  |
| <u>W</u> idth:                | 40.56 Inc                           | hes 🗸          |                                |  |
| Height:                       | 57.32 Ind                           | hes 🗸 💦        |                                |  |
| Orientatio                    | n: OPortrait OL                     | andscape       |                                |  |
| Show Printer Margins on Layou |                                     |                |                                |  |
| Data Driver                   | Pages                               |                | OK Cancel                      |  |

8.) Click **OK** on the page and print window set up and then **OK** on the print window to start printing.

| Page and Print Setup X                                                                                                    | Print X                                                                                                    |
|----------------------------------------------------------------------------------------------------|----------------------------------------------------------------------------------------------------|
| Printer Setup  Mame: Mick3 WageSan  Properties  Status: Toner Low  Type: HP Designjet Z Series PS Class Driver  Where: 172.19.24.213  Comments: Paper Paper Pap | Printer     Status:     Toner Low       Status:     Toner Low       Type:     HP Designjet Z Series PS Class Driver       Where:     172.19.24.213       Comments:     Image: Comment Series PS Class Driver |
| Size:       B0 (JIS)       Printer Paper         Source:       Roll       Printer Margins         Orientation:       Portrait       Map Page (Page Layout)         Map Page Size       Sample Map Elements         Use printer Paper Settings       Sample Map Elements                                                                                                    | Printer Engine: Windows Printer Properties Printer Paper(s) that will be printed Output Image Quality (Resample Ratio) Fast Normal Best Ratio: 1: 3                                                          |
| Page Page Size that will be used is equal to Printer Paper Size Width: 40.56 Inches Height: 57.32 Inches Orientatign: Portrait Landscape                                                                                                    | Tiling         ① Tile Map to Printer Paper         ② All 1 tile(s)         ③ Tiles from:       1 \$\$ to:         ① Sgale Map to fit Printer Paper                                                           |
| Show Printer Margins on Layout Scale Map Elements proportionally to changes in Page Size Data Driven Pages OK Cancel                                                                                                    | Number of Copies:     1       Print to Ele     OK                                                                                                    |